## JA-116E / JA-116E-AN / JA-116E-GR Сенсорна клавіатура BUS зі зчитувачем RFID

## Тип: 1KPAD2203RN

Клавіатура є компонентом системи **JABLOTRON** і призначена для управління за допомогою дотику. Клавіатуру повинен встановлювати кваліфікований фахівець, який має дійсний сертифікат Jablotron, виданий авторизованим дистриб'ютором. **Цей продукт сумісний з контрольними панелями JA-103K та JA-107K.** 

Ця інструкція повинна використовуватися разом з інструкцією з монтажу та експлуатації системи централі JABLOTRON.

Компоненти клавіатури показані на наступних малюнках:

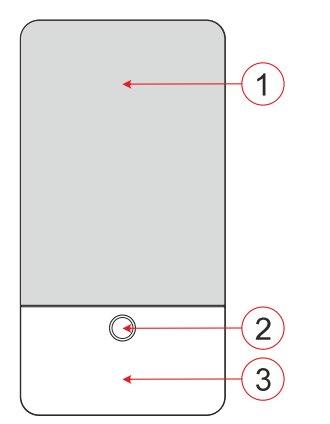

Рисунок 1 - передня частина: 1 - сенсорний екран; 2 - кнопка/системний індикатор; 3 - RFID-зчитувач - зона зчитування

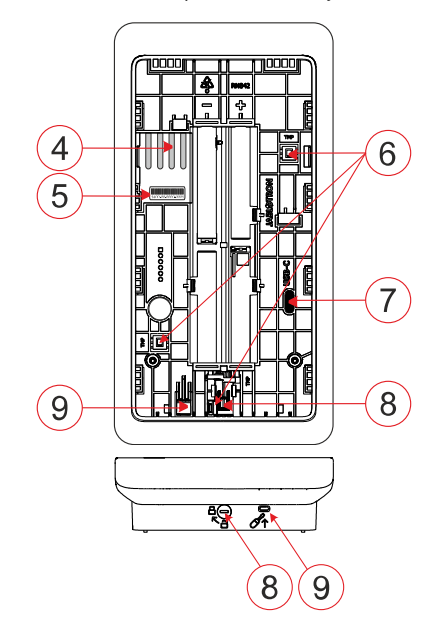

Рисунок 2 - внутрішня частина: 4 - точки підключення клеми BUS; 5 - серійний номер; 6 - тамперні контакти; 7 - роз'єм USB-C; 8 - запірний механізм; 9 - вкладка задньої частини

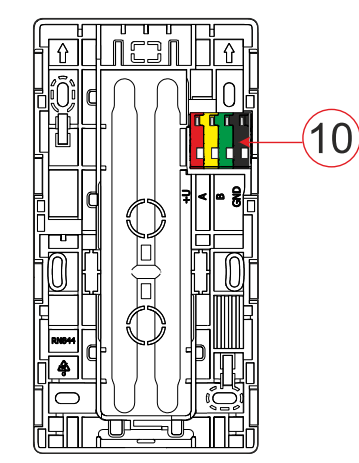

Рисунок 3 - монтажна площадка: 10 - клема BUS

### Встановлення

- Зніміть кріпильну панель (рис. 3) клавіатури. Якщо вона не знімається легко, відкрийте механізм блокування, див. розділ "Розбирання клавіатури".
- У монтажній панелі виламайте заглушку відповідного гнізда, протягніть кабель шини, а потім прикрутіть монтажну панель клавіатури до призначеного місця, бажано на тверду основу (стіну). Виберіть висоту встановлення клавіатури відповідно до зросту користувачів. Ідеальна висота для хорошої читабельності та керування - на рівні очей. Не рекомендується встановлювати на висоті, що відповідає висоті електричних вимикачів (100-110 см).
- Підключіть окремі дроти кабелю BUS до клеми BUS (10) наступним чином:
  - а) За допомогою плоскої викрутки натисніть на верхню сторону клеми.
  - b) Вставте зачищений дріт у відповідну клему.
  - с) Відпустіть термінал.
  - Перевірте, чи правильно закріплений дріт, легенько потягнувши за нього.

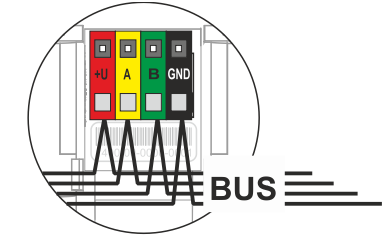

- +U червоний; позитивний полюс джерела живлення
  - жовтий; провід даних А
  - зелений; провід даних В
- GND чорний; негативний полюс джерела живлення

#### <u>Нотатки:</u>

Α

В

- Підключайте до клем BUS тільки прямі, зачищені дроти (тільки їх кінці).
  - За допомогою вузької плоскої викрутки поверніть запірний механізм і звільніть вкладку.

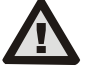

# Завжди вимикайте живлення перед підключенням клавіатури до шини.

- 4. Спочатку прикладіть нижній край клавіатури до монтажної панелі (вирівняйте нижні сторони) і посуньте вниз, доки не почуєте клацання фіксатора (9). Це убезпечить клавіатуру від випадіння з кріпильної панелі. Потім поверніть фіксуючий механізм (8) за годинниковою стрілкою на 90° до положення, коли паз вкаже на символ. Це зафіксує клавіатуру на місці та активує тамперний контакт.
- 5. Увімкніть систему.
- Зареєструйте клавіатуру в системі відповідно до типу централі, використовуйте рекомендоване програмне забезпечення або додаток, див. інструкцію з встановлення централі.

#### <u>Нотатки</u>:

- Зареєструватися можна, ввівши серійний номер (5) у F-Link або у відповідному додатку. Необхідно ввести всі цифри, зазначені під штрих-кодом (1400-00-0000-0001).
- Іншим варіантом реєстрації є використання програмного забезпечення F-Link у вкладці Пристрої -> Сканувати/ Додати нові пристрої BUS; або натискання кнопки (2).

## Розбирання клавіатури

На нижній стороні клавіатури поверніть фіксатор (8) проти

годинникової стрілки на 90°, поки паз не вкаже на символ 🗎 . Вставте пласку викрутку в отвір для виступу (9) (просуньте викрутку в напрямку стіни), одночасно зсуваючи клавіатуру вгору. Після цього клавіатуру можна легко зняти з монтажної панелі.

Авторизація - може бути здійснена шляхом введення дійсного коду доступу на віртуальній клавіатурі або за допомогою картки доступу / чіпа. Авторизація завершиться через 15 секунд після останнього виявленого дотику до екрану, або негайно після

JABLOTRON ALARMS a.s. Pod Skalkou 4567/33 | 46601 | Jablonec n. Nisou Czech Republic | www.jablotron.com

## JA-116E / JA-116E-AN / JA-116E-GR Сенсорна клавіатура BUS зі зчитувачем RFID

### Тип: 1KPAD2203RN

натискання кнопки (2), або може бути завершена піктограмою виходу з системи у верхньому лівому куті. Окремі екрани та меню клавіатури, а також можливості керування системою залежать від прав доступу користувача, налаштованих у панелі керування.

## Налаштування властивостей

Налаштування здійснюється за допомогою програмного забезпечення F-Link - вкладка *Пристрої*. У позиції пристрою виберіть опцію **Внутрішні налаштування. З'**явиться діалогове вікно, в якому можна налаштувати всі функції клавіатури. Для отримання детальної інформації про налаштування див. також спливаючу підказку F-Link.

Заводські налаштування параметрів позначені \*.

**Призначені розділи** = Вибір розділів системи (всі вибрані з заводу), які акустично та оптично позначаються клавіатурою і завжди відображаються в меню клавіатури на вкладці розділу (незалежно від дозволів авторизованого користувача).

**Призначені ПЦС** = вибір ПЦС з системи (на заводі не вибрано жодного ПЦС), які звуково сигналізуються клавіатурою і завжди відображаються на вкладці ПЦС (незалежно від дозволів авторизованого користувача).

## Оптична індикація

#### Автоматичне регулювання підсвічування - День

Автоматично регулює інтенсивність освітлення дисплея та системного індикатора (2) під дисплеєм відповідно до навколишнього освітлення в денному режимі.

Інтенсивність підсвічування День - Дозволяє вручну регулювати інтенсивність світла системного індикатора (2) та підсвічування дисплея в чотирьох ступенях, коли активний денний режим: мінімальна, низька, середня, **\*висока**.

### Автоматичне регулювання підсвічування - Ніч

Автоматично регулює інтенсивність освітлення дисплея та системного індикатора (2) під дисплеєм відповідно до навколишнього освітлення в нічному режимі.

Інтенсивність підсвічування Ніч - Дозволяє вручну регулювати інтенсивність світла системного індикатора (2) та підсвічування дисплея в чотири кроки, коли активний нічний режим: **\*мінімальна**, низька, середня, висока.

## Оптична індикація стану системи за

## допомогою кнопки / системного індикатора

Кнопка / індикатор системи (2) вказує на стан системи відповідно до наступних пріоритетів:

- 1. Кабель USB-C підключено/підготовка до оновлення FW постійно світиться зеленим кольором, поки кабель підключено.
- Режим BOOT / оновлення FW дуже короткий жовтий спалах з паузою в 1 секунду, коли активний режим BOOT (оновлення FW).
- Клавіатура вимкнена (обхід) індикатор системи вимкнений (вимкнена клавіатура у F-Link SW - червона крапка); триває протягом часу вимкнення клавіатури.
- Не зареєстровано в системі блимає жовтим кольором з частотою 2 Гц, поки його не буде зареєстровано в системі.
- Повна постановка під охорону/неавторизований користувач/затримка на вхід - миготіння зеленого кольору з частотою 2 Гц протягом усього часу повної постановки під охорону, якщо немає авторизованого користувача.
- Повна постановка на охорону/неавторизований користувач не відображається, на час повної постановки на охорону, якщо немає авторизованого користувача.
- Клавіатура Внутрішні налаштування відкрито постійно горить жовтим кольором, протягом усього часу, поки налаштування відкрито.
- Втрата зв'язку постійно горить жовтим кольором протягом усього часу втрати зв'язку.
- Індикація активації та деактивації власного тамперного контакту клавіатури - короткий червоний спалах; 1х спалах під час активації та деактивації тамперного контакту в режимі Сервіс або Обслуговування.
- Очікувана інформація\* швидкий жовтий блимання з паузою, вказує лише на відсутність авторизованого користувача і на час очікування інформації.

- Очікувана інформація в режимі енергозбереження\* швидке жовте блимання з довгою паузою - тільки під час збою живлення.
- Сервісний режим швидко блимає жовтим кольором; поки сервісний режим відкритий.
- Режим технічного обслуговування швидке зелене миготіння; коли режим технічного обслуговування відкрито.
- 14. Тривога, що триває / попередня тривога швидке червоне миготіння; на час тривоги.
- Пам'ять тривог два швидких червоних спалахи та пауза; доки не буде скасовано індикацію пам'яті тривог.
- Невдале налаштування швидке миготіння жовтим кольором; протягом усього часу невдалого налаштування.
- Невдале налаштування в режимі енергозбереження повільне миготіння жовтим кольором; протягом усього часу невдалого налаштування.
- Затримка на вхід повільне зелене миготіння; протягом часу затримки на вхід.
- Несправність системи постійно горить жовтим кольором; на час несправності вимикається режим енергозбереження.
- Авторизований користувач постійно горить зеленим кольором; на час дії авторизації.
- Без запиту на авторизацію все гаразд не світиться до зміни статусу.

### Нотатки:

- Системний індикатор (2) відображає інформацію навіть при вимкненому екрані.
- \* Відкладена інформація слугує попередженням авторизованому користувачеві про певну "відкладену" індикацію або інформацію, яка не може бути відображена неавторизованому користувачеві в даному профілі системи. Відкладена інформація відображається, якщо система має профіль EN50131-1 або Incert, коли виникає режим тривоги, пам'яті тривог, несправності, обслуговування або технічного обслуговування.

## Акустична індикація

Опис налаштувань звукової індикації клавіатури.

**Денна гучність** = Регулювання гучності звукової індикації, коли активний денний режим. Регулюється у чотири етапи: вимкнено, низький, середній, **\*високий**.

Нічна гучність = Регулювання гучності звукової індикації, коли активний нічний режим. Регулюється у чотири етапи: вимкнено, \*низький, середній, високий.

Індикація тривоги та невдалого налаштування = Регулювання гучності звукової індикації тривоги та невдалого налаштування незалежно від інших звукових сигналів (затримка на вихід/вхід, ...).

- Заежди на поену = Клавіатура завжди буде сигналізувати про тривогу та невдале налаштування звуком на повну гучність, незалежно від налаштувань гучності клавіатури та режиму день/ніч.
- \*Відповідно до налаштувань інтенсивності = клавіатура буде акустично сигналізувати про тривогу та невдале налаштування з тією ж гучністю, що й інші акустичні сигнали.
- Ні = Клавіатура не буде сигналізувати про тривогу та невдале налаштування звуком.

**Індикація затримки на вихід** - дозволяє налаштувати, за яких умов затримка на вихід буде звуково сигналізуватися.

- Ні = Клавіатура не буде звуково сигналізувати про затримку на вихід.
- \*При поеній охороні = Клавіатура буде звуково сигналізувати про затримку на вихід лише тоді, коли секція буде повністю під охороною.
- Заежди = Клавіатура буде звуково сигналізувати про затримку на вихід, коли секція буде повністю або частково під охороною.

Індикація затримки на вхід - \*Увімкнути/вимкнути звукову індикацію під час затримки на вхід.

**Зміна статусу секції** - **\*Увімкнути** / вимкнути звукову індикацію при зміні статусу секції.

**Зміна статусу РG** - \*Увімкнути/вимкнути звукову індикацію при зміні статусу РG.

## JA-116E / JA-116E-AN / JA-116E-GR Сенсорна клавіатура BUS зі зчитувачем RFID

## Тип: 1KPAD2203RN

Індикація натискання - **\*Увімкнення** / вимкнення звукової індикації при натисканні на сенсорний екран.

### Акустична індикація окремих станів системи

Акустична індикація станів системи відповідно до їх пріоритетів:

- 1. Підтвердження дії короткий вищий тон 1,2 кГц.
- 2. У дії відмовлено короткий нижній тон 400 Гц.
- Виявлення RFID-картки/мітки 1х короткий звуковий сигнал 2 кГц.
- Дійсна авторизація 1х короткий звуковий сигнал вищого тону 3,2 кГц.
- 5. Недійсний дозвіл 1х короткий нижній тон 400 Гц.
- 6. Код картки / запит підтвердження коду картки 2,2 кГц.
- Тривога довгий протяжний сигнал 3 кГц для тривоги під час будильника.
- Затримка входу безперервний тон 1,25 кГц для затримки входу.
- Невдале налаштування повторення короткого сигналу 1,25 кГц, доки індикація невдалого налаштування не зникне.
- Затримка на вихід подає звуковий сигнал з частотою 1,25 кГц під час затримки на вихід.
- 11. Зміна стану секції 1х звуковий сигнал з тоном 2 кГц.
- 12. Зміна стану виходу PG 1х короткий звуковий сигнал з тоном 2 кГц.

## Термометри

**Температура 1 і 2** - Виміряна температура з вибраних пристроїв відображатиметься на вкладці Температура та на екрані блокування.

**Температура від 3 до 8** - Виміряна температура з вибраних пристроїв відображатиметься на вкладці Температура.

## Зауважте:

 Можна налаштувати відображення максимум 8 температурних лічильників, призначених системі.

#### Спеціальні опції

**Екран блокування** - Задає період часу, протягом якого на дисплеї відображатиметься екран блокування (включає час, дату, температуру) перед повним вимкненням дисплея.

Необов'язкові інтервали: Вимкнено, 1 хв, 2 хв, **\*5 хв**, 15 хв, 30 хв, 1 год, Постійний

**Температура дисплея** - відображає температуру на екрані блокування клавіатури.

Відображати годинник - відображати час і дату на екрані блокування клавіатури.

Фонові шпалери - вибір зображення, що відображається на екрані блокування клавіатури в наступних режимах:

- Вимкнено фон екрана блокування чорний.
- Режим 24 год фонові шпалери змінюються щодня опівночі
- Відображати постійно постійне відображення одного з 7 фонових шпалер, якщо ви виберете цю опцію, то у вікні вибору шпалер з'явиться наступний параметр.

**Режим статичних шпалер** - якщо вибрано статичний дисплей, доступний вибір з 7 фонових шпалер.

**Зчитувач карток** - налаштування дозволяє назавжди вимкнути зчитувач карток.

Контакт сервісу - Використовується для заповнення контактних даних сервісної компанії.

Монтажна організація - Дозволяє ввести назву монтажної організації, яку будуть бачити всі користувачі в меню клавіатури. Номер телефону - Дозволяє ввести назву інсталяційної компанії, яка буде видима всім користувачам в меню клавіатури.

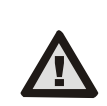

JABLOTRON ALARMS a.s. Pod Skalkou 4567/33 | 46601 | Jablonec n. Nisou Czech Republic | www.jablotron.com

Конфігурацію клавіатури, яка відповідає вимогам сертифікації, необхідно вибрати зі списку Системні профілі у вкладці Параметри системи ПЗ F-link.

### Оновлення мікропрограми

Це робиться через програмне забезпечення F-Link за допомогою кабелю USB-C або через шину BUS і повинно

виконуватися користувачем з дозволом на рівень обслуговування.

- Запустіть програмне забезпечення F-Link і відкрийте існуючу базу даних системи.
- Увійдіть в сервісний режим і (у разі оновлення через USB-C) зніміть клавіатуру з кріпильної панелі.
- 3. Якщо ви оновлюєтесь через USB-C, підключіть клавіатуру до комп'ютера.
- 4. На панелі інструментів виберіть **Панель керування** → Оновлення мікропрограми.
- 5. У таблиці меню пристрою виберіть потрібний пристрій; якщо автоматичне оновлення вимкнено, виберіть файл пакету FW (входить до складу програмного забезпечення F-Link або може бути опублікований для завантаження окремо, тип файлу \*.fwp).
- 6. Натисніть ОК, щоб оновити вибраний пристрій.
- Після завершення оновлення перевірте налаштування клавіатури за допомогою F-Link, Пристрої / Внутрішні налаштування. Залежно від змін, зроблених під час оновлення, попередні налаштування клавіатури можуть бути збережені або скинуті до заводських значень за замовчуванням.

#### Зауважте:

Прошивку пристрою можна оновити через системну шину без підключення до USB, але час оновлення перевищує 10 хв.

### Технічні характеристики

| Тип пристрою керування - тип       |                   | В                  |
|------------------------------------|-------------------|--------------------|
| Живлення від шини ПКП              | 12 В постійного   | струму (8-15 В)    |
| Струм споживання для резервного к  | опіювання обрано  | 40 мА              |
| Номінальний струм споживання (дис  | плей вимкнено)    | 85 мА              |
| Максимальний струм споживання (дл  | пя вибору кабелю) | 250 мА             |
| Yacmoma RFID                       |                   | 125 кГц            |
| Максимальна напруженість магнітн   | ого поля RFID     | - 5,4 дБмкА/м      |
|                                    | (виміряно н       | на відстані 10 м)  |
| Розміри                            |                   | 95 х 183 х 30 мм   |
| Вага                               |                   | 248 e              |
| Класифікація                       | Клас безпеки 2/Ек | ологічний клас II  |
|                                    | (Відповідно       | о до EN 50131-1)   |
| Навколишнє середовищев приміщенн   | ні                | загалом            |
| Діапазон робочих температур        | від               | -10 °C до +40 °C   |
| Середня робоча вологість           | 75% RH            | , без конденсації  |
| Орган сертифікації                 | Trezor Te         | st s.r.o. (№ 3025) |
| Відповідно до стандартів           | EN 300 330, EN 50 | 130-4, EN 55032,   |
| EN IEC 62368-1, EN                 | IEC 63000, EN 501 | 31-1, EN 50131-3   |
| Може експлуатуватися відповідно до | 0                 | ERC REC 70-03      |

Рекомендований гвинт 4 х ( 🖅 🦉 🦁 3,5 х 40 мм (напівкругла головка)

Компанія JABLOTRON ALARMS а.s. заявляє, що 1КРАD2203RN відповідає вимогам відповідного законодавства ЄС щодо гармонізації: Директивам №: 2014/53/EU, 2014/35/EU, 2014/30/EU, 2011/65/EU. Оригінал оцінки відповідності можна знайти на сайті www.jablotron.com - Розділ Завантаження

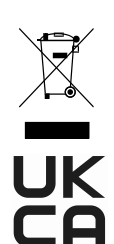

Примітка: Правильна утилізація цього виробу допоможе заощадити цінні ресурси та запобігти будь-якому потенційному негативному впливу на здоров'я людей і навколишнє середовище, який може виникнути внаслідок неналежного поводження з відходами. Будь ласка, поверніть виріб дилеру або зверніться до місцевої влади, щоб отримати докладнішу інформацію про найближчий пункт збору відходів.

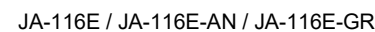

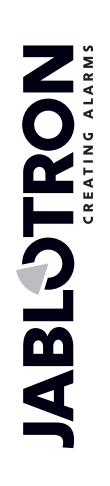